PRUEBA DE HABILIDADES PRÁCTICA

YAINA ROCÍO PINZÓN PONCE

UNIVERSIDAD ABIERTA Y A DISTANCIA - UNAD ESCUELA DE CIENCIAS BÁSICAS TECNOLOGÍA E INGENIERÍA- ECBTI INGENIERÍA ELECTRÓNICA BOGOTÁ 2022 PRUEBA DE HABILIDADES PRÁCTICA

YAINA ROCÍO PINZÓN PONCE

Diplomado de opción de grado presentado para optar el título de INGENIERA ELECTRÓNICA

> DIRECTOR JHON HAROLD PEREZ CALDERON

UNIVERSIDAD ABIERTA Y A DISTANCIA - UNAD ESCUELA DE CIENCIAS BÁSICAS TECNOLOGÍA E INGENIERÍA- ECBTI INGENIERÍA ELECTRÓNICA BOGOTÁ 2022

NOTA DE ACEPTACIÓN

Firma del presidente del jurado

Firma del jurado

Firma del jurado

BOGOTÁ, noviembre 17 2022

### AGRADECIMIENTOS

En este trabajo quiero agradecer en primer lugar a Dios por darme la oportunidad de continuar con mis estudios y darme la fortaleza para paso a paso avanzar en el cumplimiento de proyectos.

A mi esposo e hijos por su acompañamiento, su paciencia y su constante aliento para poder cumplir todos mis objetivos personales y académicos, por demostrarme que todo es posible cuando se desea desde el corazón y se hace con amor.

A mi madre y abuela que siempre me han brindado su apoyo incondicional, con su cariño me han impulsado siempre a perseguir mis metas y nunca abandonarlas frente a las adversidades.

A mis familiares que con su apoyo constante y sus palabras de aliento que me ayudaban a confiar en mis capacidades y me impulsan a continuar en momento difíciles

A mis tutores por haber compartido sus conocimientos a lo largo de la preparación de nuestra profesión, a la universidad y a cada directivo por su trabajo y por su gestión, sin lo cual no estarían las bases ni las condiciones para aprender conocimientos

## CONTENIDO

| AGRADECIMIENTOS  | 4  |
|------------------|----|
| CONTENIDO        | 5  |
| LISTA DE FIGURAS | 6  |
| GLOSARIO         | 7  |
| RESUMEN          | 8  |
| ABSTRACT         | 9  |
| INTRODUCCION     | 10 |
| DESARROLLO.      | 11 |
| ESCENARIO 1      | 11 |
| ESCENARIO 2      | 35 |
| CONCLUSIONES     | 47 |
| BIBLIOGRAFIA     |    |
|                  |    |

## LISTA DE FIGURAS

| Figura 1 topología red               |    |
|--------------------------------------|----|
| Figura 2 Topologia red fuente propia | 13 |
| Figura 2. Verificación DHCP PC2      |    |
| Figura 3. Verification DHCP PC3      |    |
| Figura 4. Ping de PC1 a D1, D2 y PC4 |    |
| Figura 5. Ping PC2 a D1 y D2         |    |
| Figura 6. Ping PC3 a D1 y D2         |    |
| Figura 7. Ping PC4 a D1, D2 y PC1    |    |
|                                      |    |

#### GLOSARIO

**ENRUTAMIENTO:** es el proceso de selección de rutas en cualquier red. Una red de computación está formada por muchos nodos, y rutas o enlaces que conectan dichos nodos. La comunicación entre dos nodos en una red interconectada se puede producir a través de muchas rutas diferentes. El enrutamiento es el proceso de seleccionar la mejor ruta mediante algunas reglas predeterminadas.

**HSRP:** Protocolo de enrutador Hot Standby. Proporciona una alta disponibilidad de red y cambios transparentes en la topología de la red. HSRP crea un grupo de enrutadores de reserva activa con un enrutador principal que atiende todos los paquetes enviados a la dirección de reserva activa.

**LAN:** Las redes de área local (Local Area Network) son un conjunto de dispositivos electrónicos conectados entre sí que comparten una línea de comunicación común o un enlace inalámbrico con un servidor.

**PROTOCOLO STP** : (Spanning Tree Protocol) permite a las redes LAN Ethernet tener enlaces redundantes en una LAN mientras soluciona los problemas conocidos cuando se agregan enlaces extras. Usar enlace redundante permite mantener funcionando la red cuando un enlace falla o incluso si un switch completo falla.

**VLAN:** Conocidas como redes de área local virtuales, es una tecnología de redes que nos permite crear redes lógicas independientes dentro de la misma red física. El objetivo de usar VLAN en un entorno doméstico o profesional es segmentar adecuadamente la red y usar cada subred de una forma diferente.

**WAN:** Las WAN son redes a gran escala que abarcan países e incluso continentes. No conectan ordenadores individuales, sino otras redes como LAN o MAN. Las WAN pueden ser públicas o estar gestionadas por empresas para conectar varias ubicaciones a grandes distancias.

#### RESUMEN

Este documento presenta el desarrollo de las pruebas de habilidades propuestas para el diplomado de profundización CISCO CCNP en el cual se estructuran redes conmutadas mediante el protocolo Stp y la configuración de vlans, se utilizan protocolos de enrutamientos básico y avanzados para implementar servicios IP de redes empresariales Lan y wan utilizando como herramienta practica el programa GNS3 que permite escenarios simulados de infraestructuras de red empresariales para la aplicación de servicios de autenticación y solución de problemas en ambientes de red corporativos LAN y WAN.

Palabras clave: CISCO, CCNP, Conmutación, Enrutamiento, Redes, Electrónica.

#### ABSTRACT

This document presents the development of the skills tests proposed for the CISCO CCNP in-depth diploma course in which switched networks are structured using the Stp protocol and the configuration of vlans, basic and advanced routing protocols are used to implement IP services for LAN and WAN corporate networks using the GNS3 program as a practical tool that allows simulated scenarios of corporate network infrastructures for the application of authentication services and troubleshooting in LAN and WAN corporate network environments.

Keywords: CISCO, CCNP, Switching, Routing, Networking, Electronics.

### INTRODUCCIÓN

La prueba de habilidades en uno de sus escenarios proporciona una topología de red la cual debe ser implementada en uno de los simuladores propuestos, para esta oportunidad se seleccionó GNS3, la cual con una tabla de direccionamiento serán el insumo principal para estructurar redes conmutadas, y comprender las características de una infraestructura de red jerárquica convergente.

En el desarrollo de la actividad se adquirirán los conocimientos necesarios para la configuración y los ajustes básicos de los dispositivos y el direccionamiento de las interfaces, la configuración de la capa 2 de la red y el soporte de Host, con lo que será posible diseñar soluciones de red escalables para la implementación de servicios IP.

En un segundo escenario se realizará configuración de los protocolos de enrutamiento en esta parte, la red debería estar completamente convergente. Los pings de IPv4 e IPv6 a la interfaz Loopback 0 desde D1 y D2 deberían ser exitosos, por lo cual nos encontramos en la capacidad de planificar redes inalámbricas, de acceso remoto y sitio a sitio seguras de infraestructuras de red empresariales para la aplicación de servicios de autenticación, roaming y localización.

### DESARROLLO

#### **ESCENARIO 1**

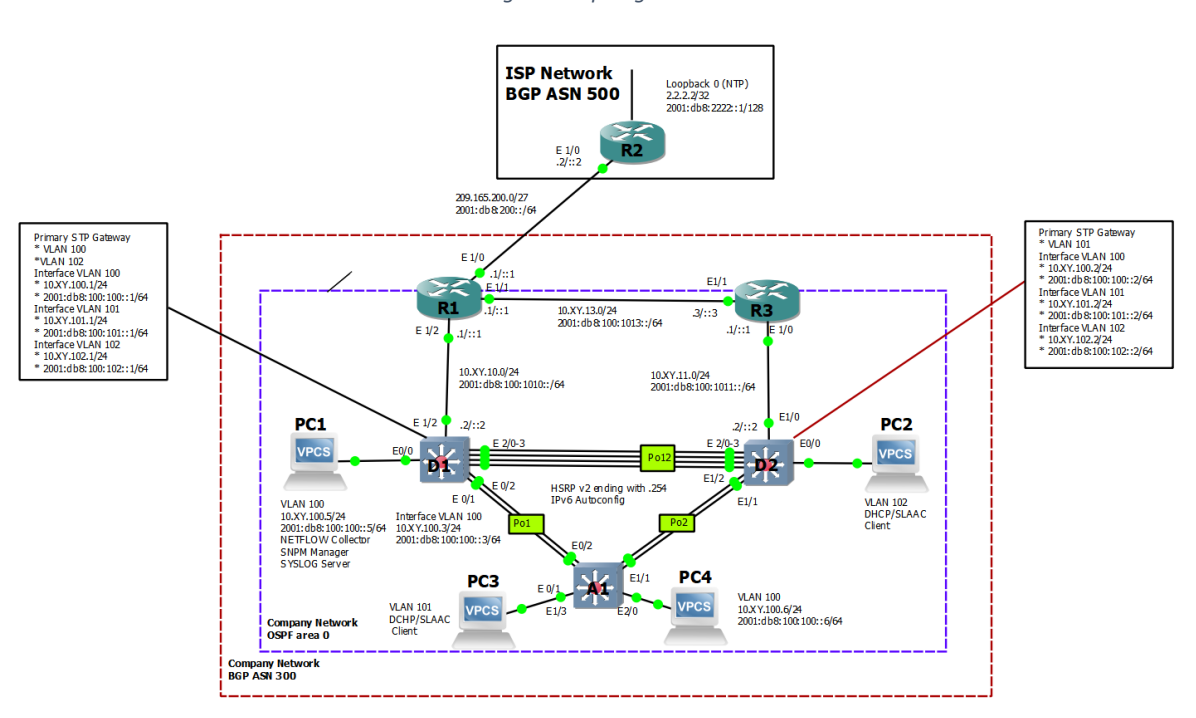

Figura 1 topología red

Fuente: guía de actividades

| Task# | Task                                                                                          | Specification                                                                      | Points |
|-------|-----------------------------------------------------------------------------------------------|------------------------------------------------------------------------------------|--------|
| 2.1   | On all switches, configure IEEE<br>802.1Q trunk interfaces on<br>interconnecting switch links | Enable 802.1Q trunk links<br>between:<br>• D1 and D2<br>• D1 and A1<br>• D2 and A1 | 6      |
| 2.2   | On all switches, change the native VLAN on trunk links.                                       | Use VLAN 999 as the native VLAN.                                                   | 6      |
| 2.3   | On all switches, enable the Rapid Spanning-Tree Protocol.                                     | Use Rapid Spanning Tree.                                                           | 3      |

| Task# | Task                                                                                                    | Specification                                                                                                    | Points |
|-------|----------------------------------------------------------------------------------------------------|----------------------------------------------------------------------------------------------------|--------|
| 2.4   | On D1 and D2, configure the<br>appropriate RSTP root bridges based<br>on the information in the topology<br>diagram.<br>D1 and D2 must provide backup in<br>case of root bridge failure. | Configure D1 and D2 as root for<br>the appropriate VLANs with<br>mutually supporting priorities in<br>case of switch failure.                                                                                                    | 2      |
| 2.5   | On all switches, create LACP<br>EtherChannels as shown in the<br>topology diagram.                                                                                                    | Use the following channel<br>numbers:<br>• D1 to D2 – Port channel 12<br>• D1 to A1 – Port channel 1<br>• D2 to A1 – Port channel 2                                                                                                    | 3      |
| 2.6   | On all switches, configure host access ports connecting to PC1, PC2, PC3, and PC4.                                                                                                    | Configure access ports with<br>appropriate VLAN settings as<br>shown in the topology diagram.<br>Host ports should transition<br>immediately to forwarding state.                                                                                                    | 4      |
| 2.7   | Verify IPv4 DHCP services.                                                                                                    | PC2 and PC3 are DHCP clients<br>and should be receiving valid IPv4<br>addresses.                                                                                                    | 1      |
| 2.8   | Verify local LAN connectivity.                                                                                                    | PC1 should successfully ping:<br>• D1: 10.06.100.1<br>• D2: 10.06.100.2<br>• PC4: 10.06.100.6<br>PC2 should successfully ping:<br>• D1: 10.06.102.1<br>• D2: 10.06.102.2<br>PC3 should successfully ping:<br>• D1: 10.06.101.1<br>• D2: 10.06.101.2<br>PC4 should successfully ping:<br>• D1: 10.06.100.1<br>• D2: 10.06.100.2<br>• PC1: 10.06.100.5 | 1      |

Tabla 1 Configuración de red

Paso 1: Cable la red como se muestra en la topología.

Conecte los dispositivos como se muestra en el diagrama de topología y cablee lo necesario.

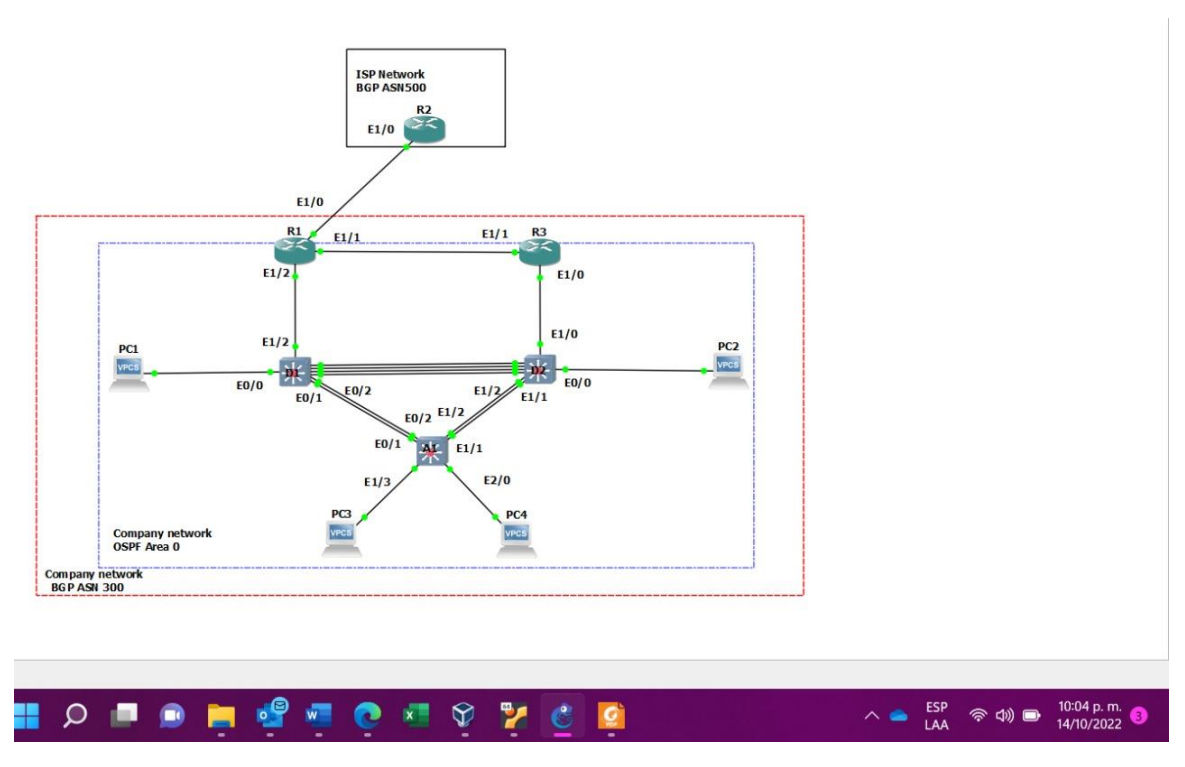

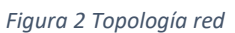

fuente propia

Paso 2: Configurar los ajustes básicos de cada dispositivo.

a. Conéctese a cada dispositivo, entre en el modo de configuración global y aplique los ajustes básicos.

### Router R1

R1(config)#hostname R1 - Se asigna el nombre de host

R1(config)#ipv6 unicast-routing - Se habilita el enrutamiento para ipv6

R1(config)#no ip domain lookup - Se desactiva la búsqueda de ip de dominio

R1(config)#banner motd # R1, ENCOR Skills Assessment# - Se asigna un mensaje

R1(config)#line con 0 - Se accede a la configuración de la consola

R1(config-line)# exec-timeout 0 0 - Se habilita la desconexión de la consola

R1(config-line)# logging synchronous - Se habilita el logueo sincrónico

R1(config-line)# exit

R1(config)#interface e1/0 -Se accede a la interface Ethernet

R1(config-if)# ip address 209.165.200.225 255.255.255.224 **-Se configura la dirección ip** 

R1(config-if)# ipv6 address fe80::1:1 link-local **-Se configura la dirección link local** 

R1(config-if)# ipv6 address 2001:db8:200::1/64 - Se configura la dirección ipv6

R1(config-if)# no shutdown - Se enciende la interfaz

R1(config-if)# exit

R1(config)#interface e1/2 - Se accede a la interface Ethernet

R1(config-if)# ip address 10.6.10.1 255.255.255.0 - Se configura la dirección ip

R1(config-if)# ipv6 address fe80::1:2 link-local - Se configura la dirección link local

R1(config-if)# ipv6 address 2001:db8:100:1010::1/64 - Se configura la dirección ipv6

R1(config-if)# no shutdown - Se enciende la interfaz

R1(config-if)# exit

R1(config)#interface e1/1 - Se accede a la interface

R1(config-if)# ip address 10.6.13.1 255.255.255.0 - Se configura la dirección ip

R1(config-if)# ipv6 address fe80::1:3 link-local - Se configura la dirección link local

R1(config-if)# ipv6 address 2001:db8:100:1013::1/64 - - Se configura la dirección ipv6

R1(config-if)# no shutdown - Se enciende la interfaz

R1(config-if)# exit

R1(config)#

### **Router R2**

R2#en

R2#conf t

Enter configuration commands, one per line. End with CNTL/Z.

R2(config)#hostname R2 - Se asigna el nombre de host

R2(config)#ipv6 unicast-routing - Se habilita el enrutamiento para ipv6

R2(config)#no ip domain lookup - Se desactiva la búsqueda de

## ip de dominio

R2(config)#banner motd # R2, ENCOR Skills Assessment# - Se asigna un mensaje

R2(config)#line con 0 - Se accede a la configuración de la consola

R2(config-line)# exec-timeout 0 0 - Se habilita la desconexión de la consola

R2(config-line)# logging synchronous - Se habilita el logueo sincrónico

R2(config-line)# exit

R2(config)#interface e1/0 - Se accede a la interface Ethernet

R2(config-if)# ip address 209.165.200.226 255.255.255.224 - Se configura la dirección ip

R2(config-if)# ipv6 address fe80::2:1 link-local - Se configura la dirección link

local

R2(config-if)# ipv6 address 2001:db8:200::2/64 - Se configura la dirección ipv6

R2(config-if)# no shutdown - Se enciende la interfaz

R2(config-if)# exit

R2(config)#interface Loopback 0 - Se accede a la interface Loopback

R2(config-if)# ip address 2.2.2.2 255.255.255.255 - Se configura la dirección ip

R2(config-if)# ipv6 address fe80::2:3 link-local - Se configura la dirección link

R2(config-if)# ipv6 address 2001:db8:2222::1/128 - Se configura la dirección ipv6

R2(config-if)# no shutdown - Se enciende la interfaz

R2(config-if)# exit

#### **Router R3**

hostname R3 **- Se asigna el nombre de host** 

ipv6 unicast-routing - Se habilita el enrutamiento para ipv6

no ip domain lookup - Se desactiva la búsqueda de ip de dominio

banner motd # R3, ENCOR Skills Assessment# -Se asigna un mensaje line con 0 - Se accede a la configuración de la consola exec-timeout 0 0 - Se habilita la desconexión de la consola logging synchronous - Se habilita el logueo sincrónico exit

interface e1/0 - Se accede a la interface Ethernet

ip address 10.6.11.1 255.255.255.0 - Se configura la dirección ip ipv6 address fe80::3:2 link-local - Se configura la dirección link local ipv6 address 2001:db8:100:1011::1/64 - Se configura la dirección ipv6 no shutdown - Se enciende la interfaz exit

interface e1/1- Se accede a la interface Ethernet

ip address 10.6.13.3 255.255.255.0 - Se configura la dirección ip ipv6 address fe80::3:3 link-local - Se configura la dirección link local ipv6 address 2001:db8:100:1010::2/64 - Se configura la dirección ipv6 no shutdown - Se enciende la interfaz

exit

## Switch D1

D1#en

D1#conf t

Enter configuration commands, one per line. End with CNTL/Z.

D1(config)#hostname D1 - Se asigna el nombre de host

D1(config)#ip routing - Se habilita el enrutamiento ipv4

D1(config)#ipv6 unicast-routing - Se habilita el enrutamiento para ipv6

D1(config)#no ip domain lookup - Se desactiva la búsqueda de ip de dominio

D1(config)#banner motd # D1, ENCOR Skills Assessment# - Se asigna un mensaje

D1(config)#line con 0 - Se accede a la configuración de la consola

D1(config-line)# exec-timeout 0 0 - Se habilita la desconexión de la consola

D1(config-line)# logging synchronous - Se habilita el logueo sincrónico

D1(config-line)# exit

D1(config)#vlan 100 - Se configura la vlan

D1(config-vlan)# name Management - Se configura el nombre de la vlan

D1(config-vlan)# exit

D1(config)#vlan 101 - Se configura la vlan

D1(config-vlan)# name UserGroupA - Se configura el nombre de la vlan

D1(config-vlan)# exit

D1(config)#vlan 102 - Se configura la vlan

D1(config-vlan)# name UserGroupB - Se configura el nombre de la vlan

D1(config-vlan)# exit

D1(config)#vlan 999 - Se configura la vlan

D1(config-vlan)# name NATIVE - Se configura el nombre de la vlan

D1(config-vlan)# exit

D1(config)#interface e1/2 - Se accede a la interface

D1(config-if)# no switchport

D1(config-if)# ip address 10.6.10.2 255.255.255.0 - Se configura la dirección ip

D1(config-if)# ipv6 address fe80::d1:1 link-local -Se configura la dirección link local

D1(config-if)# ipv6 address 2001:db8:100:1010::2/64 - Se configura la dirección ipv6

D1(config-if)# no shutdown - Se enciende la interfaz

D1(config-if)# exit

D1(config)#interface vlan 100 - Se accede a la interface Vlan

D1(config-if)# ip address 10.6.100.1 255.255.255.0 - Se configura la dirección ip

D1(config-if)# ipv6 address fe80::d1:2 link-local - Se configura la dirección link

D1(config-if)# ipv6 address 2001:db8:100:100::1/64 - **Se configura la dirección ipv6** 

D1(config-if)# no shutdown - Se enciende la interfaz

D1(config-if)# exit

D1(config)#interface vlan 101- Se accede a la interface Vlan

D1(config-if)# ip address 10.6.101.1 255.255.255.0 - Se configura la dirección ip

D1(config-if)# ipv6 address fe80::d1:3 link-local - Se configura la dirección link

D1(config-if)# ipv6 address 2001:db8:100:101::1/64 - **Se configura la dirección link** 

D1(config-if)# no shutdown - Se enciende la interfaz

D1(config-if)# exit

D1(config)#interface vlan 102 - Se accede a la interface Vlan

D1(config-if)# ip address 10.6.102.1 255.255.255.0 - Se configura la dirección ip

D1(config-if)# ipv6 address fe80::d1:4 link-local - Se configura la dirección link

D1(config-if)# ipv6 address 2001:db8:100:102::1/64 - Se configura la dirección link

D1(config-if)# no shutdown - Se enciende la interfaz

D1(config-if)# exit

D1(config)#ip dhcp excluded-address 10.6.101.1 10.6.101.109 -**Se excluyen** direcciones de la VLAN-101

D1(config)#ip dhcp excluded-address 10.6.101.141 10.6.101.254 **-Se excluyen direcciones de la VLAN-101** 

D1(config)#ip dhcp excluded-address 10.6.102.1 10.6.102.109- Se excluyen direcciones de la VLAN-102

D1(config)#ip dhcp excluded-address 10.6.102.141 10.6.102.254 - Se excluyen direcciones de la VLAN-102

D1(config)#ip dhcp pool VLAN-101- Se crea un pool de direcciones ip

D1(dhcp-config)# network 10.6.101.0 255.255.255.0 - Se asigna el rango de hosts

D1(dhcp-config)# default-router 10.6.101.254 Se define la puerta de enlace

D1(dhcp-config)# exit

D1(config)#ip dhcp pool VLAN-102 - Se crea un pool de direcciones ip

D1(dhcp-config)# network 10.6.102.0 255.255.255.0

D1(dhcp-config)# default-router 10.6.102.254 **-Se asigna el rango de hosts** 

D1(dhcp-config)# exit

### Switch D2

D2#en

D2#conf t

Enter configuration commands, one per line. End with CNTL/Z.

D2(config)#hostname D2 - Se asigna el nombre de host

D2(config)#ip routing - Se habilita el enrutamiento para ipv4

D2(config)#ipv6 unicast-routing - Se habilita el enrutamiento para ipv6

D2(config)#no ip domain lookup - Se desactiva la búsqueda de ip de dominio

D2(config)#banner motd # D2, ENCOR Skills Assessment# - Se asigna un mensaje

D2(config)#line con 0 - Se accede a la configuración de la consola

D2(config-line)# exec-timeout 0 0 -Se habilita la desconexión de la consola

D2(config-line)# logging synchronous -Se habilita el logueo sincronico

D2(config-line)# exit

D2(config)#vlan 100 - Se configura la vlan

D2(config-vlan)# name Management - Se configura el nombre de la vlan

D2(config-vlan)# exit

D2(config)#vlan 101 - Se configura la vlan

D2(config-vlan)# name UserGroupA - Se configura el nombre de la vlan

D2(config-vlan)# exit

D2(config)#vlan 102 - Se configura la vlan

D2(config-vlan)# name UserGroupB - Se configura el nombre de la vlan

D2(config-vlan)# exit

D2(config)#vlan 999 -Se configura la vlan

D2(config-vlan)# name NATIVE -- Se configura el nombre de la vlan

D2(config-vlan)# exit

D2(config)#interface e1/0 -Se accede a la interface Ethernet

D2(config-if)# no switchport - Se configura como un puerto de capa 3

D2(config-if)# ip address 10.6.11.2 255.255.255.0 - Se configura la dirección ip

D2(config-if)# ipv6 address fe80::d1:1 link-local - Se configura la dirección link local

D2(config-if)# ipv6 address 2001:db8:100:1011::2/64 **-Se configura la dirección ipv6** 

D2(config-if)# no shutdown - Se enciende la interfaz

D2(config-if)# exit

D2(config)#interface vlan 100 - Se accede a la interface Vlan

D2(config-if)# ip address 10.6.100.2 255.255.255.0- Se configura la dirección ip

D2(config-if)# ipv6 address fe80::d2:2 link-local - local - Se configura la dirección link local

D2(config-if)# ipv6 address 2001:db8:100:100::2/64-Se configura la dirección ipv6

D2(config-if)# no shutdown - Se enciende la interfaz

D2(config-if)# exit

D2(config)#interface vlan 101 - Se accede a la interface Vlan

D2(config-if)# ip address 10.6.101.2 255.255.255.0 - Se configura la dirección ip

D2(config-if)# ipv6 address fe80::d2:3 link-local - Se configura la dirección link local

D2(config-if)# ipv6 address 2001:db8:100:101::2/64 -Se configura la dirección ipv6

D2(config-if)# no shutdown - Se enciende la interfaz

D2(config-if)# exit

D2(config)#interface vlan 102 - Se accede a la interface Vlan

D2(config-if)# ip address 10.6.102.2 255.255.255.0 - Se configura la dirección ip

D2(config-if)# ipv6 address fe80::d2:4 link-local - Se configura la dirección link local

D2(config-if)# ipv6 address 2001:db8:100:102::2/64 -Se configura la dirección ipv6

D2(config-if)# no shutdown - Se enciende la interfaz

D2(config-if)# exit

D2(config)#ip dhcp excluded-address 10.6.101.1 10.6.101.209 - Se excluyen direcciones de la VLAN-101

D2(config)#ip dhcp excluded-address 10.6.101.241 10.6.101.254 **-Se excluyen** direcciones de la VLAN-101

D2(config)#ip dhcp excluded-address 10.6.102.1 10.6.102.209 - Se excluyen direcciones de la VLAN-102

D2(config)#ip dhcp excluded-address 10.6.102.241 10.6.102.254 **-Se excluyen** direcciones de la VLAN-102

D2(config)#ip dhcp pool VLAN-101- Se crea un pool de direcciones ip

D2(dhcp-config)# network 10.6.101.0 255.255.255.0- Se asigna el rango de hosts

D2(dhcp-config)# default-router 6.0.101.254 - Se define la puerta de enlace

D2(dhcp-config)# exit

D2(config)#ip dhcp pool VLAN-102 - Se crea un pool de direcciones ip

D2(dhcp-config)# network 10.21.102.0 255.255.255.0 -Se asigna el rango de hosts

D2(dhcp-config)# default-router 10.21.102.254 - Se define la puerta de enlace

D2(dhcp-config)# exit

## Switch A1

A1#en

A1#conf t

Enter configuration commands, one per line. End with CNTL/Z.

A1(config)#hostname A1 - Se asigna el nombre de host

A1(config)#no ip domain lookup - Se desactiva la búsqueda de ip de dominio

A1(config)#banner motd # A1, ENCOR Skills Assessment# - Se asigna un mensaje

A1(config)#line con 0 - Se accede a la configuración de la consola

A1(config-line)# exec-timeout 0 0 - Se habilita la desconeción de la consola

A1(config-line)# logging synchronous - Se habilita el logueo sincronico

A1(config-line)# exit

A1(config)#vlan 100 - Se configura la vlan

A1(config-vlan)# name Management - Se configura el nombre de la vlan

A1(config-vlan)# exit

A1(config)#vlan 101 - Se configura la vlan

A1(config-vlan)# name UserGroupA - Se configura el nombre de la vlan

A1(config-vlan)# exit

A1(config)#vlan 102 - Se configura la vlan

A1(config-vlan)# name UserGroupB - Se configura el nombre de la vlan

A1(config-vlan)# exit

A1(config)#vlan 999 - Se configura la vlan

A1(config-vlan)# name NATIVE - Se configura el nombre de la vlan

A1(config-vlan)# exit

A1(config)#interface vlan 100 - Se accede a la interface Ethernet

A1(config-if)# ip address 10.6.100.3 255.255.255.0 -Se configura la dirección ip

A1(config-if)# ipv6 address fe80::a1:1 link-local - Se configura la dirección link local

A1(config-if)# ipv6 address 2001:db8:100:100::3/64 - Se configura la dirección ipv6

A1(config-if)# no shutdown -Se enciende la interfaz

### A1(config-if)# exit

b. Guarde la configuración en ejecución en startup-config en todos los dispositivos.

### Router R1

R1#copy running-config startup-config - Copia el archivo running

Destination filename [startup-config]?

Warning: Attempting to overwrite an NVRAM configuration previously written by a different version of the system image.

Overwrite the previous NVRAM configuration?[confirm]

Building configuration...

[OK]

## Router R2

R2#copy running-config startup-config - **Copia el archivo running** Destination filename [startup-config]?

Warning: Attempting to overwrite an NVRAM configuration previously written by a different version of the system image.

Overwrite the previous NVRAM configuration?[confirm]

Building configuration...

[OK]

R2#

## **Router R3**

R3#copy running-config startup-config - **Copia el archivo running** Destination filename [startup-config]?

Warning: Attempting to overwrite an NVRAM configuration previously written by a different version of the system image.

Overwrite the previous NVRAM configuration?[confirm] Building configuration...

[OK]

R3#

### Switch D2

D1#copy running-config startup-config **- Copia el archivo running** Destination filename [startup-config]? Warning: Attempting to overwrite an NVRAM configuration previously written by a different version of the system image. Overwrite the previous NVRAM configuration?[confirm] Building configuration... Compressed configuration from 2490 bytes to 1373 bytes[OK]

D1#

### Switch D3

D2#copy running-config startup-config - **Copia el archivo running** Destination filename [startup-config]? Warning: Attempting to overwrite an NVRAM configuration previously written by a different version of the system image. Overwrite the previous NVRAM configuration?[confirm] Building configuration... Compressed configuration from 2489 bytes to 1388 bytes[OK]

D2#

## Switch A1

A1#copy running-config startup-config - **Copia el archivo running** Destination filename [startup-config]? Warning: Attempting to overwrite an NVRAM configuration previously written by a different version of the system image. Overwrite the previous NVRAM configuration?[confirm] Building configuration... Compressed configuration from 1633 bytes to 982 bytes[OK] A1#  c. Configure el direccionamiento del host de PC 1 y PC 4 como se muestra en la tabla de direccionamiento. Asigne una dirección de pasarela por defecto de 10.XY.100.254 que será la dirección IP virtual HSRP utilizada en la parte 4.

### PC1

PC1> ip 10.6.100.5/24 10.6.100.254 -Se configura el direccionamiento en el VPC

Checking for duplicate address...

PC1: 10.6.100.5 255.255.255.0 gateway 10.6.100.254

## PC4

PC4> ip 10.6.100.6/24 10.6.100.254 **-Se configura el direccionamiento en el VPC** 

Checking for duplicate address...

PC4 : 10.6.100.6 255.255.255.0 gateway 10.6.100.254

### Parte 2: Configurar la capa 2 de la red y el soporte de Host

En esta parte de la prueba de habilidades, debe completar la configuración de la capa 2 de la red y establecer el soporte básico de host. Al final de esta parte, todos los switches debe poder comunicarse. PC2 y PC3 deben recibir direccionamiento de DHCP y SLAAC.

1. En todos los switches configure interfaces troncales IEEE 802.1Q sobre los enlaces de interconexión entre switches.

D1:

D1(config)#interface range e0/1-2, e2/0-3 - seleccióna la interfaz

D1(config-if-range)#switchport trunk encapsulation dot1q - Se habilita dot1q1 en el puerto

D1(config-if-range)#switchport mode trunk - se habilita puerto en modo troncal

D1(config-if-range)#D1(config-if-range)#no shutdown - se encende la interfaz

D2:

D2(config)#interface range e1/1-2 - seleccióna la interfaz

D2(config-if-range)#switchport trunk encapsulation dot1q - Se habilita dot1q1 en el puerto

D2(config-if-range)#switchport mode trunk - se habilita puerto en modo troncal

D2(config-if-range)#no shutdown - se encende la interfaz

## A1:

A1(config)#interface range e0/1-2, e1/1-2 - se seleccióna la interfaz

A1(config-if-range)#switchport trunk encapsulation dot1q - Se habilita dot1q1 en el puerto

A1(config-if-range)#switchport mode trunk - se habilita puerto en modo troncal

A1(config-if-range)#no shutdown - se encende la interfaz

2. En todos los switches cambie la VLAN nativa en los enlaces troncales. Use VLAN 999 como la VLAN nativa.

# D1:

D1(config)#interface range e0/1-2, e2/0-3

D1(config-if-range)#switchport trunk native vlan 999 – se habilita vlan nativa en el puerto troncal

D2:

D2(config)#interface range e1/1-2, e2/0-3

D2(config-if-range)#switchport trunk native vlan 999 – se habilita vlan nativa en el puerto troncal

# A1:

A1(config-if-range)#D2(config)#interface range e1/1-2

A1(config-if-range)#switchport trunk native vlan 999 – se habilita vlan nativa en el puerto troncal

3. En todos los switches habilite el protocolo Rapid Spanning-Tree (RSTP)

# D1:

D1(config)#spanning-tree mode rapid-pvst - Se habilita Rapid Spanning Tree en el switch

## D2:

D2(config)#spanning-tree mode rapid-pvst - Se habilita Rapid Spanning Tree en el switch

## D3:

A1(config)#spanning-tree mode rapid-pvst - Se habilita Rapid Spanning Tree en el switch

4. En D1 y D2, configure los puentes raíz RSTP (root bridges) según la información del diagrama de topología. D1 y D2 deben proporcionar respaldo en caso de falla del puente raíz (root bridge).

# D1:

D1(config)#spanning-tree vlan 100,102 root primary - se configura Puente raíz

D1(config)#spanning-tree vlan 101 root secondary - se configura Puente respaldo

# D2:

D2(config)#spanning-tree vlan 101 root primary - se configura Puente raíz

D2(config)#spanning-tree vlan 100,102 root secondary - se configura Puente respaldo

5. En todos los switches, cree EtherChannels LACP como se muestra en el diagrama de topología.

# D1:

D1(config)#interface range e2/0-3 -se seleccióna la interfaz

D1(config-if-range)#channel-group 12 mode active – se configura canal y activación

D1(config-if-range)#exit

D1(config)#interface range e0/1-2 -se seleccióna la interfaz

D1(config-if-range)#channel-group 1 mode active – se configura canal y activación

D2:

D2(config)#interface range e2/0-3 -se seleccióna la interfaz

D2(config-if-range)#channel-group 12 mode active – se configura canal y activación

D2(config-if-range)#exit

D2(config)#interface range e1/1-2 -se seleccióna la interfaz

D2(config-if-range)#channel-group 2 mode active – se configura canal y activación

A1:

A1(config)#interface range e0/1-2 -se seleccióna la interfaz

A1(config-if-range)#channel-group 1 mode active – se configura canal y activación

A1(config-if-range)#exit

A1(config)#interface range e1/1-2 -se seleccióna la interfaz

A1(config-if-range)#channel-group 2 mode active – se configura canal y activación

6. En todos los switches, configure los puertos de acceso del host (host access port) que se conectan a PC1, PC2, PC3 y PC4.

D1:

D1(config)#interface e0/0 -se seleccióna la interfaz

D1(config-if)#switchport mode Access - Se configura en modo de acceso

D1(config-if)#switchport access vlan 100 -Se asigna la Vlan al puerto

D1(config-if)#spanning-tree portfast - Se habilita el portfast

D1(config-if)#no shutdown - Se enciende la interfaz

D2:

D2(config)#interface e0/0 -se seleccióna la interfaz

D2(config-if)#switchport mode Access - **Se configura en modo de acceso** D2(config-if)#switchport access vlan 102 - **Se asigna la Vlan al puerto** D2(config-if)#spanning-tree portfast - **Se habilita el portfast** D2(config-if)#no shutdown - **Se enciende la interfaz** 

### A1:

A1(config)#interface e1/3 -se seleccióna la interfaz

- A1(config-if)#switchport mode Access Se configura en modo de acceso
- A1(config-if)#switchport access vlan 101 -Se asigna la Vlan al puerto
- A1(config-if)#spanning-tree portfast Se habilita el portfast
- A1(config-if)#no shutdown Se enciende la interfaz
- A1(config-if)#exit
- A1(config)#interface e2/0 -se seleccióna la interfaz
- A1(config-if)#switchport mode Access Se configura en modo de acceso
- A1(config-if)#switchport access vlan 100 -Se asigna la Vlan al puerto
- A1(config-if)#spanning-tree portfast Se habilita el portfast
- A1(config-if)#no shutdown Se enciende la interfaz
  - 7. Verifique los servicios DHCP IPV4:

## PC2:

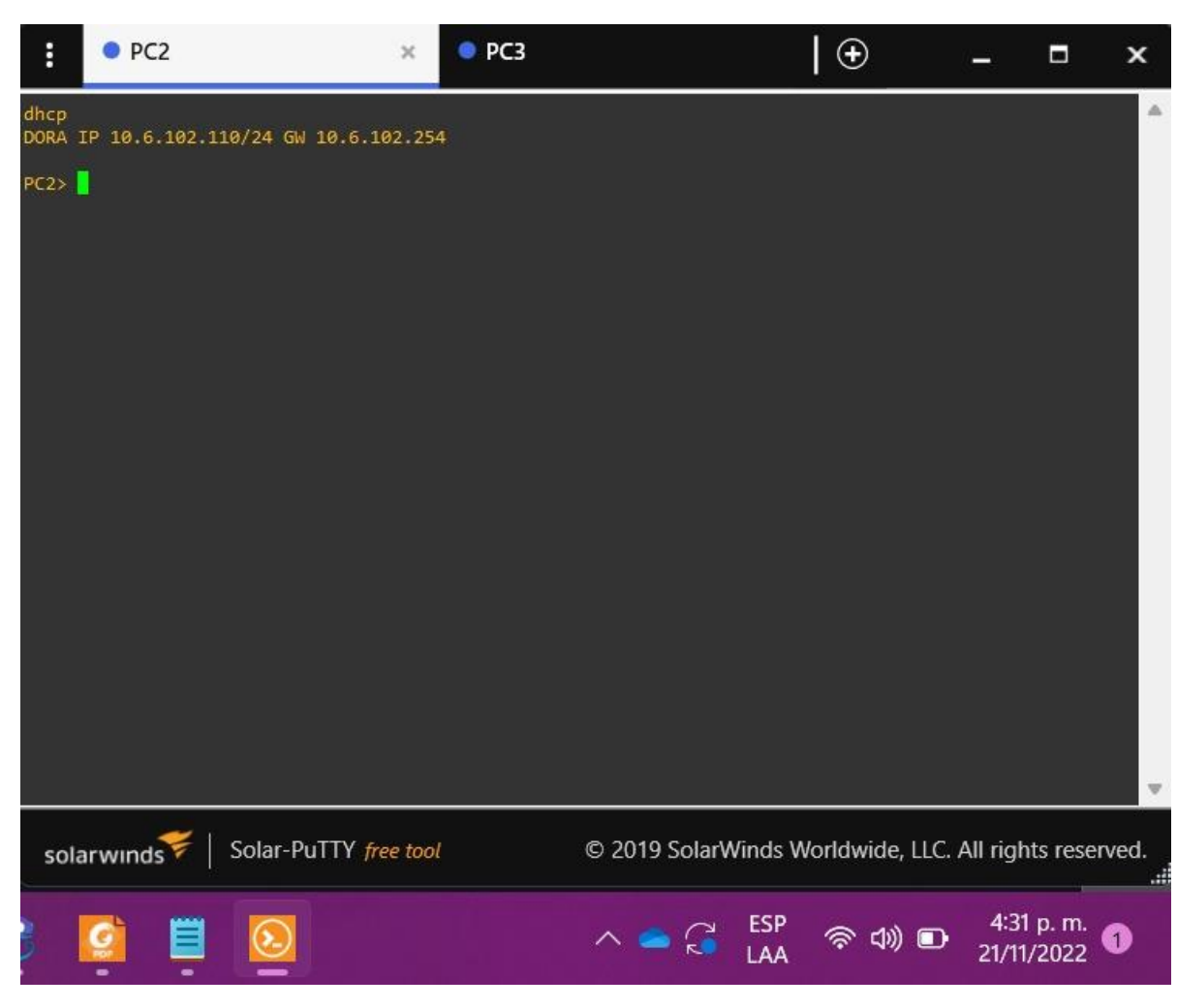

Figura 3. Verificación DHCP PC2

Fuente: Propia

PC2> dhcp DDORA IP 10.21.102.210/24 GW 10.21.102.254 PC2> PC3:

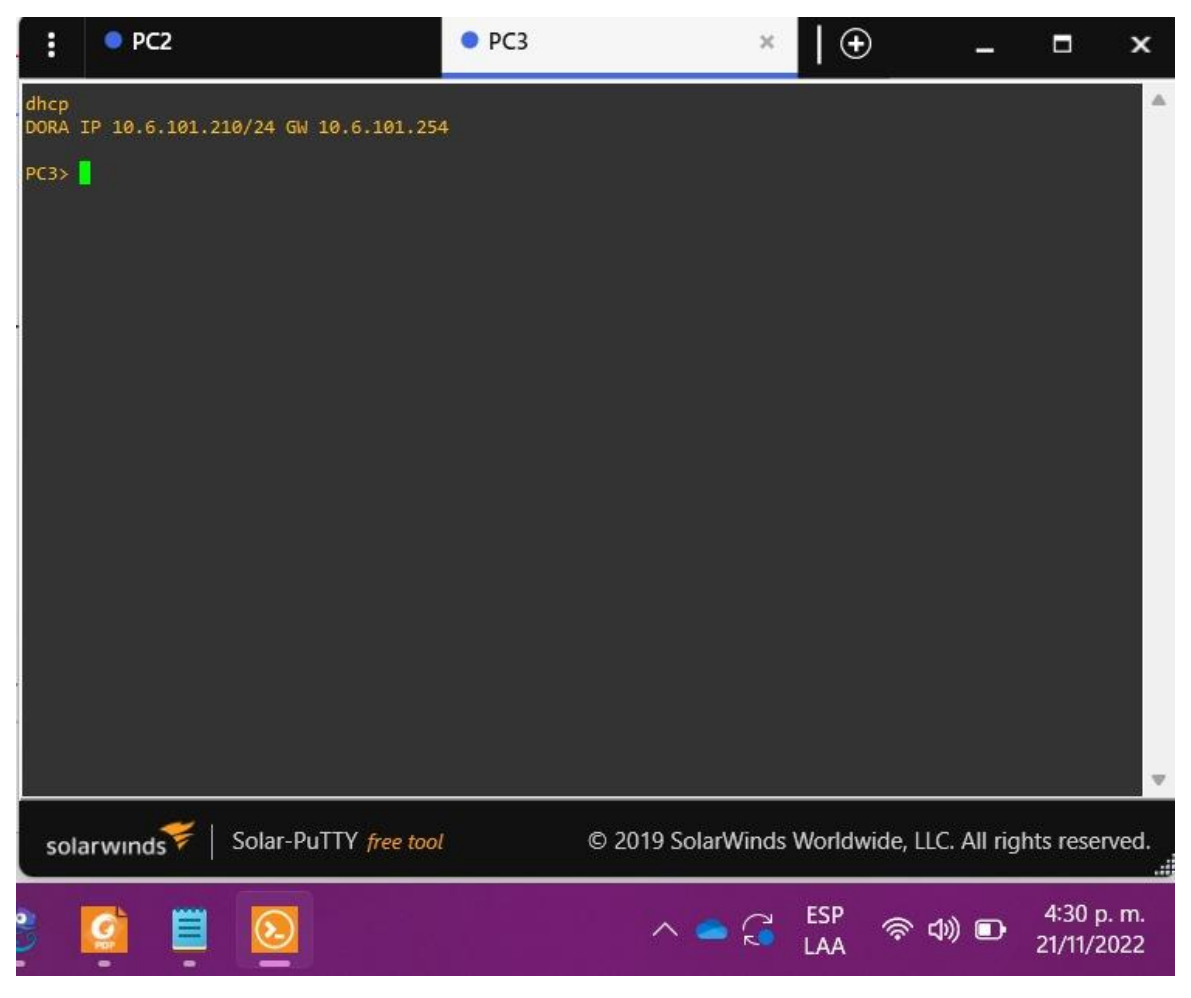

Figura 4. Verificación DHCP PC3

Fuente: Propia

PC3> dhcp

DDORA IP 10.21.101.110/24 GW 10.21.101.254

PC3>

# 8. Verificación de la conectividad de la LAN local

Figura 5. Ping de PC1 a D1, D2 y PC4

| :                                                                                                    | PC2                                                                                                    | PC3                                                                                                    | • PC1                                                                                                    | ×                                                                                                    | PC4     |            | 🕀             |                   |               | ×     |
|----------------------------------------------------------------------------------------------------|----------------------------------------------------------------------------------------------------|----------------------------------------------------------------------------------------------------|----------------------------------------------------------------------------------------------------|----------------------------------------------------------------------------------------------------|---------|------------|---------------|-------------------|---------------|-------|
| ping<br>84 by<br>84 by<br>84 by<br>84 by<br>84 by<br>84 by<br>84 by<br>84 by<br>84 by<br>84 by<br>84 by<br>84 by<br>84 by<br>84 by<br>84 by<br>84 by<br>84 by<br>84 by | 10.6.100.1<br>tes from 10.<br>tes from 10.<br>tes from 10.<br>tes from 10.<br>tes from 10.<br>tes from 10.<br>tes from 10.<br>tes from 10.<br>tes from 10.<br>tes from 10.<br>tes from 10. | 5.100.1 icmp_seq=1 tt<br>5.100.1 icmp_seq=2 tt<br>5.100.1 icmp_seq=3 tt<br>5.100.1 icmp_seq=4 tt<br>5.100.1 icmp_seq=5 tt<br>0.2<br>5.100.2 icmp_seq=1 tt<br>5.100.2 icmp_seq=2 tt<br>5.100.2 icmp_seq=3 tt<br>5.100.2 icmp_seq=3 tt<br>5.100.2 icmp_seq=5 tt<br>5.100.6 icmp_seq=1 tt<br>5.100.6 icmp_seq=2 tt<br>5.100.6 icmp_seq=2 tt | tl=255 time=<br>tl=255 time=<br>tl=255 time=<br>tl=255 time=<br>tl=255 time=<br>tl=255 time=<br>tl=255 time=<br>tl=255 time=<br>tl=255 time=<br>tl=64 time=1<br>tl=64 time=1 | 2.722 ms<br>0.638 ms<br>1.017 ms<br>0.583 ms<br>0.551 ms<br>0.756 ms<br>1.105 ms<br>1.105 ms<br>1.038 ms<br>0.820 ms<br>.327 ms<br>.316 ms |         |            |               |                   |               |       |
| 84 by<br>84 by<br>84 by                                                                                                    | tes from 10.<br>tes from 10.                                                                                                    | 5.100.6 icmp_seq=9 tt<br>5.100.6 icmp_seq=5 tt                                                                                                    | 1-64 time=1<br>tl=64 time=1<br>tl=64 time=1                                                                                                    | .641 ms<br>.487 ms                                                                                                    |         |            |               |                   |               |       |
| sola                                                                                                    | arwinds 💝                                                                                                    | Solar-PuTTY free too                                                                                                    | ol                                                                                                    | © 20                                                                                                    | 19 Sola | rWinds V   | Vorldwide, Ll | .C. All rigl      | hts rese      | rved. |
|                                                                                                    |                                                                                                    |                                                                                                    |                                                                                                    | ~ <                                                                                                    | G       | ESP<br>LAA | 奈 d)) 🗈       | 4:38 p<br>21/11/2 | o. m.<br>2022 |       |

Fuente: Propia

Figura 6. Ping PC2 a D1 y D2

| :                                                                  | • PC2                                                                                  | ×                                                                | PC3                                                                                          | PC1                                                                                                   | PC4                                            | 🕀                   |                   |                        | ×      |
|--------------------------------------------------------------------|----------------------------------------------------------------------------------------|------------------------------------------------------------------|----------------------------------------------------------------------------------------------|----------------------------------------------------------------------------------------------------|------------------------------------------------|---------------------|-------------------|------------------------|--------|
| dhcp<br>DORA :                                                     | IP 10.6.102                                                                            | .110/2                                                           | 4 GW 10.6.10                                                                                 | 02.254                                                                                                |                                                |                     |                   |                        |        |
| PC2> (<br>84 by1<br>84 by1<br>84 by1<br>84 by1<br>84 by1<br>84 by1 | oing 10.6.1<br>tes from 10<br>tes from 10<br>tes from 10<br>tes from 10<br>tes from 10 | 02.1<br>.6.102<br>.6.102<br>.6.102<br>.6.102<br>.6.102           | .1 icmp_seq=<br>.1 icmp_seq=<br>.1 icmp_seq=<br>.1 icmp_seq=<br>.1 icmp_seq=                 | 1 ttl=255 time=0.<br>2 ttl=255 time=0.<br>3 ttl=255 time=0.<br>4 ttl=255 time=0.<br>5 ttl=255 time=1. | 613 ms<br>733 ms<br>915 ms<br>985 ms<br>080 ms |                     |                   |                        |        |
| PC2> (<br>84 by1<br>84 by1<br>84 by1<br>84 by1<br>84 by1           | oing 10.6.1<br>tes from 10<br>tes from 10<br>tes from 10<br>tes from 10<br>tes from 10 | 02.2<br>.6.102<br>.6.102<br>.6.102<br>.6.102<br>.6.102<br>.6.102 | .2 icmp_seq=<br>.2 icmp_seq=<br>.2 icmp_seq=<br>.2 icmp_seq=<br>.2 icmp_seq=<br>.2 icmp_seq= | 1 ttl=255 time=0.<br>2 ttl=255 time=0.<br>3 ttl=255 time=0.<br>4 ttl=255 time=0.<br>5 ttl=255 time=0. | 364 ms<br>521 ms<br>613 ms<br>668 ms<br>787 ms |                     |                   |                        |        |
| PC2>                                                               |                                                                                        |                                                                  |                                                                                              |                                                                                                    |                                                |                     |                   |                        |        |
|                                                                    |                                                                                        |                                                                  |                                                                                              |                                                                                                    |                                                |                     |                   |                        |        |
| sola                                                               | arwinds                                                                                | Sol                                                              | ar-PuTTY <del>fre</del>                                                                      | e tool                                                                                                | © 2019 Solar\                                  | Winds Worldwide, LL | .C. All rig       | hts rese               | erved. |
|                                                                    |                                                                                        |                                                                  |                                                                                              |                                                                                                    | ^ = 🕃                                          | ESP<br>LAA 🛜 🕼 🗈    | 4:38 p<br>21/11/2 | o. m.<br>2022 <b>(</b> |        |

Fuente: Propia

Figura7. Ping PC3 a D1 y D2.

| :                                                 | • PC2                                                                                                    | • PC3 3                                                                           | < • PC1                                                                                | PC4                                              | ⊕                   | <b></b> (a)       |               | ×      |
|---------------------------------------------------|----------------------------------------------------------------------------------------------------|-----------------------------------------------------------------------------------|----------------------------------------------------------------------------------------|--------------------------------------------------|---------------------|-------------------|---------------|--------|
| dhcp<br>DORA                                      | IP 10.6.101.210/2                                                                                                    | 4 GW 10.6.101                                                                     | .254                                                                                   |                                                  |                     |                   |               |        |
| PC3><br>84 by<br>84 by<br>84 by<br>84 by<br>84 by | ping 10.6.101.1<br>tes from 10.6.101<br>tes from 10.6.101<br>tes from 10.6.101<br>tes from 10.6.101<br>tes from 10.6.101 | .1 icmp_seq=1<br>.1 icmp_seq=2<br>.1 icmp_seq=3<br>.1 icmp_seq=4<br>.1 icmp_seq=5 | ttl=255 time=1<br>ttl=255 time=2<br>ttl=255 time=2<br>ttl=255 time=2<br>ttl=255 time=1 | 564 ms<br>889 ms<br>2.076 ms<br>186 ms<br>934 ms |                     |                   |               |        |
| PC3><br>84 by<br>84 by<br>84 by<br>84 by<br>84 by | ping 10.6.101.2<br>tes from 10.6.101<br>tes from 10.6.101<br>tes from 10.6.101<br>tes from 10.6.101<br>tes from 10.6.101 | .2 icmp_seq=1<br>.2 icmp_seq=2<br>.2 icmp_seq=3<br>.2 icmp_seq=4<br>.2 icmp_seq=5 | ttl=255 time=1<br>ttl=255 time=1<br>ttl=255 time=1<br>ttl=255 time=1<br>ttl=255 time=1 | 195 ms<br>674 ms<br>473 ms<br>691 ms<br>290 ms   |                     |                   |               |        |
| PC3>                                              |                                                                                                    |                                                                                   |                                                                                        |                                                  |                     |                   |               |        |
|                                                   |                                                                                                    |                                                                                   |                                                                                        |                                                  |                     |                   |               |        |
| sola                                              | arwinds 😤   Sol                                                                                                    | ar-PuTTY <del>free</del>                                                          | tool                                                                                   | © 2019 SolarW                                    | Vinds Worldwide, Ll | LC. All rigi      | hts rese      | erved. |
|                                                   | 1 🗉 💽                                                                                                    |                                                                                   |                                                                                        | ^                                                | <sup>:SP</sup>      | 4:39 p<br>21/11/2 | o. m.<br>2022 |        |

Fuente: Propia

#### Figura 8 Ping PC4 a D1, D2 y PC1

| :     | PC2           | PC3               | PC1                  | • PC4     | ×          | 🕀             |                   |                        | ×     |
|-------|---------------|-------------------|----------------------|-----------|------------|---------------|-------------------|------------------------|-------|
| ping  | 10.6.100.1    |                   |                      |           |            |               |                   |                        |       |
| 84 by | tes from 10.6 | .100.1 icmp_seq=1 | ttl=255 time=1.380   | ms        |            |               |                   |                        |       |
| 84 by | tes from 10.6 | .100.1 icmp_seq=2 | 2 ttl=255 time=1.576 | ms        |            |               |                   |                        |       |
| 84 by | tes from 10.6 | .100.1 icmp_seq=3 | 3 ttl=255 time=1.787 | ms        |            |               |                   |                        |       |
| 84 by | tes from 10.6 | .100.1 icmp_seq=4 | + ttl=255 time=1.860 | ms        |            |               |                   |                        |       |
| 84 by | tes from 10.6 | .100.1 icmp_seq=5 | 5 ttl=255 time=1.948 | ms        |            |               |                   |                        |       |
| PC4>  | ping 10.6.100 | .2                |                      |           |            |               |                   |                        |       |
| 84 by | tes from 10.6 | .100.2 icmp_seq=1 | l ttl=255 time=1.768 | ms        |            |               |                   |                        |       |
| 84 by | tes from 10.6 | .100.2 icmp_seq=2 | ttl=255 time=1.931   | ms        |            |               |                   |                        |       |
| 84 by | tes from 10.6 | .100.2 icmp_seq=3 | ttl=255 time=2.086   | ms        |            |               |                   |                        |       |
| 84 by | tes from 10.6 | .100.2 icmp_seq=4 | + ttl=255 time=1.889 | ms        |            |               |                   |                        |       |
| 84 by | tes from 10.6 | .100.2 icmp_seq=5 | 5 ttl=255 time=1.967 | ms        |            |               |                   |                        |       |
| PC4>  | 10.6.100.5    |                   |                      |           |            |               |                   |                        |       |
| Bad c | ommand: "10.6 | .100.5". Use ? fo | or help.             |           |            |               |                   |                        |       |
| PC4>  | ping 10.6.100 | .5                |                      |           |            |               |                   |                        |       |
| 84 by | tes from 10.6 | .100.5 icmp_seq=1 | ttl=64 time=1.659    | ms        |            |               |                   |                        |       |
| 84 by | tes from 10.6 | .100.5 icmp_seq=2 | 2 ttl=64 time=1.655  | ms        |            |               |                   |                        |       |
| 84 by | tes from 10.6 | .100.5 icmp_seq=3 | ttl=64 time=1.833    | ms        |            |               |                   |                        |       |
| 84 by | tes from 10.6 | .100.5 icmp_seq=4 | ttl=64 time=1.437    | ms        |            |               |                   |                        |       |
| 84 by | tes from 10.6 | .100.5 icmp_seq=5 | 5 ttl=64 time=1.522  | ms        |            |               |                   |                        |       |
| PC4>  |               |                   |                      |           |            |               |                   |                        |       |
| sola  | arwinds 🗲     | Solar-PuTTY free  | tool ©               | 2019 Sola | arWinds    | Worldwide, Ll | LC. All rig       | hts rese               | rved. |
|       |               | 2                 | ^                    | چ 🗢       | ESP<br>LAA | 奈 ¢0) ∎       | 4:39 p<br>21/11/2 | o. m.<br>2022 <b>(</b> |       |

Fuente: Propia

**ESCENARIO 2** 

Parte 1: Configurar los protocolos de enrutamiento

- 1. En la "Red de la Compañía" (es decir, R1, R3, D1, y D2), configure single area OSPFv2 en area 0.
- R1:

R1#configure terminal

R1(config)#router ospf 4 - Se habilita ospf con indicador

R1(config-router)#router-id 0.0.4.1 – Se configura el identificador

R1(config-router)#network 10.0.10.0 0.0.0.255 area 0 - Se configura de las redes y su área

R1(config-router)#network 10.0.13.0 0.0.0.255 area 0 0 - Se configura de las redes y su área

R1(config-router)#default-information originate - Se genera una ruta predeterminada

R1(config-router)#exit

### R3:

R3#configure terminal

R3(config)#router ospf 4 - Se habilita ospf con indicador

R3(config-router)#router-id 0.0.4.3 - Se configura el identificador

R3(config-router)#network 10.0.11.0 0.0.0.255 area 0 - Se configura de las redes y su área

R3(config-router)#network 10.0.13.0 0.0.0.255 area 0 - Se configura de las redes y su área

R3(config-router)#exit

D1:

D1#configure terminal

D1(config)#router ospf 4 - Se habilita ospf con indicador

D1(config-router)#router-id 0.0.4.131 – Se configura el identificador

D1(config-router)#network 10.0.100.0 0.0.0.255 area 0 - Se configura de las redes y su área

D1(config-router)#network 10.0.101.0 0.0.0.255 area 0 - Se configura de las redes y su área

D1(config-router)#network 10.0.102.0 0.0.0.255 area 0 - Se configura de las redes y su área

D1(config-router)#network 10.0.10.0 0.0.0.255 area 0 - Se configura de las redes y su área

D1(config-router)#passive-interface default – se configura interfaz pasivas

D1(config-router)#no passive-interface e1/2 - Interfaces excluidas de pasividad

D1(config-router)#exit

D2:

D2#configure terminal

D2(config)#router ospf 4 - Se habilita ospf con indicador

D2(config-router)#router-id 0.0.4.132 – Se configura el identificador

D2(config-router)#network 10.0.100.0 0.0.0.255 area 0 - Se configura de las redes y su área

D2(config-router)#network 10.0.101.0 0.0.0.255 area 0 - Se configura de las redes y su área

D2(config-router)#network 10.0.102.0 0.0.0.255 area 0 - Se configura de las redes y su área

D2(config-router)#network 10.0.11.0 0.0.0.255 area 0 - Se configura de las redes y su área

D2(config-router)#passive-interface default – se configura interfaz pasivas

D2(config-router)#no passive-interface e1/0 - Interfaces excluidas de pasividad

D2(config-router)#exit

**2.** En la "Red de la Compañia" (es decir, R1, R3, D1, y D2), configure classic single-area OSPFv3 en area 0.

R1:

R1#conf t

- R1(config)#ipv6 router ospf 6 Se habilita ospf con indicador
- R1(config-rtr)#router-id 0.0.6.1 Se configura el identificador
- R1(config-rtr)#default-information originate Se genera una ruta predeterminada
- R1(config-rtr)#exit

R1(config)#interface e1/2 – **se Accede a la interfaz** R1(config-if)#ipv6 ospf 6 area 0 - **Se habilita ospfv6** R1(config-if)#exit R1(config)#interface e1/1 – **se Accede a la interfaz** R1(config-if)#ipv6 ospf 6 area 0 - **Se habilita ospfv6** R1(config-if)#exit

#### R3:

R3#conf t

R3(config)#ipv6 router ospf 6 - Se habilita ospfv6 con indicador

R3(config-rtr)#router-id 0.0.6.3 – Se configura el identificador

R3(config-rtr)#exit

R3(config)#interface e1/0 – se Accede a la interfaz

R3(config-if)#ipv6 ospf 6 area 0 - Se habilita ospfv6

R3(config-if)#exit

R3(config)#interface e1/1 – se Accede a la interfaz

R3(config-if)#ipv6 ospf 6 area 0 - Se habilita ospfv6

R3(config-if)#exit

## D1:

D1#conf t

D1(config)#ipv6 router ospf 6 - Se habilita ospfv6 con indicador

D1(config-rtr)#router-id 0.0.6.131

D1(config-rtr)#passive-interface default - Se configuran interface como pasivas

D1(config-rtr)#no passive-interface e1/2 - Se excluye la interfaz para pasiva

D1(config-rtr)#exit

D1(config)#interface e1/2 - se Accede a la interfaz

D1(config-if)#ipv6 ospf 6 area 0 - Se habilita ospfv6

D1(config-if)#exit

D1(config)#interface vlan 100

D1(config-if)#ipv6 ospf 6 area 0 - Se habilita ospfv6

D1(config-if)#exit

D1(config)#interface vlan 101 - se Accede a la interfaz

D1(config-if)#ipv6 ospf 6 area 0 - Se habilita ospfv6

D1(config-if)#exit

D1(config)#interface vlan 102 - se Accede a la interfaz

D1(config-if)#ipv6 ospf 6 area 0 - Se habilita ospfv6

D1(config-if)#exit

## D2:

D2#conf t

D2(config)#ipv6 router ospf 6

D2(config-rtr)#router-id 0.0.6.132

D2(config-rtr)#passive-interface default - Se configuran interface como pasivas

D2(config-rtr)#no passive-interface e1/0 - Exclusión de la interfaz para pasiva

D2(config-rtr)#exit

D2(config)#interface e1/0 – se Accede a la interfaz

D2(config-if)#ipv6 ospf 6 area 0 - Se habilita ospfv6

D2(config-if)#exit

D2(config)#interface vlan 100 – se Accede a la interfaz

D2(config-if)#ipv6 ospf 6 area 0 - Se habilita ospfv6

D2(config-if)#exit

D2(config)#interface vlan 101 - se Accede a la interfaz

D2(config-if)#ipv6 ospf 6 area 0 - Se habilita ospfv6

D2(config-if)#exit

D2(config)#interface vlan 102 - se Accede a la interfaz

D2(config-if)#ipv6 ospf 6 area 0 - Se habilita ospfv6

D2(config-if)#exit

3. Configuración de MPBGP en R2 en la "Red ISP".

## R2:

R2#configure terminal

R2(config)#ip route 0.0.0.0 0.0.0.0 loopback 0 - Se configura una ruta predeterminada con interfaz de salida loopback

R2(config)#ipv6 route ::/0 loopback 0 - Se configura una ruta IPv6 predeterminada con interfaz de salida loopback

R2(config)#router bgp 500 - Se configura bgp 500

R2(config-router)#bgp router-id 2.2.2.2 - Se asigna un identificador bgp

R2(config-router)#neighbor 209.165.200.225 remote-as 300 - Se configura la relación con R1 en ASN 300

R2(config-router)#neighbor 2001:db8:200::1 remote-as 300 - Se configura la relación con R1 en ASN 300

R2(config-router)#address-family ipv4

R2(config-router-af)#neighbor 209.165.200.225 activate - Se configura la relación con el vecino activa

R2(config-router-af)#no neighbor 2001:db8:200::1 activate - Se excluye la dirección IPv6

R2(config-router-af)#network 2.2.2.2 mask 255.255.255.255 - Se configura la relación con la interface loopback de R2

R2(config-router-af)#network 0.0.0.0 - Redes predeterminadas

R2(config-router-af)#exit-address-family

R2(config-router)#address-family ipv6

R2(config-router-af)#no neighbor 209.165.200.225 activate - Se configura la relación con el vecino activa

R2(config-router-af)#neighbor 2001:db8:200::1 activate - Se incluye la dirección IPv6

R2(config-router-af)#network 2001:db8:2222::/128 - Se excluye la dirección IPv6

R2(config-router-af)#network ::/0 - Redes predeterminadas

R2(config-router-af)#exit-address-family

R2(config-router-af)#exit-address-family

4. Configuración de MPBGP en R1 en la "Red ISP".

## R1:

R1#conf t

R1(config)#ip route 10.0.0.0 255.0.0.0 null0 - Se configura la ruta predeterminada con interfaz de salida

R1(config)#ipv6 route 2001:db8:100::/48 null0 – Se configura la ruta IPV6 predeterminada con interfaz de salida

R1(config)#router bgp 300 - Se Configura de bgp 300

R1(config-router)#bgp router-id 1.1.1.1

R1(config-router)#neighbor 209.165.200.226 remote-as 500 - Se relaciona con R2 en ASN 500

R1(config-router)#neighbor 2001:db8:200::2 remote-as 500 – Se relación con R2 en ASN 500

R1(config-router)#address-family ipv4 unicast

R1(config-router-af)#neighbor 209.165.200.226 activate – **Se Activa la relación con vecino** 

R1(config-router-af)#no neighbor 2001:db8:200::2 activate

R1(config-router-af)#network 10.0.0.0 mask 255.0.0.0

R1(config-router-af)#exit-address-family

R1(config-router)#address-family ipv6 unicast

R1(config-router-af)#no neighbor 209.165.200.226 activate - Se desactiva relación con vecino

R1(config-router-af)#neighbor 2001:db8:200::2 activate – Se activa la relación con vecino

R1(config-router-af)#network 2001:db8:100::/48 – Se Configura la dirección IPV6

R1(config-router-af)#exit-address-family

R1(config-router)#exit

Parte 2: Configurar la Redundancia del Primer Salto (First Hop Redundancy)

1. Creación de IP SLAs que pruebe la accesibilidad de la interfaz R1 E1/2

## D1:

D1#configure terminal

- D1(config)#ip sla 4 Se configura sla
- D1(config-ip-sla)#icmp-echo 10.0.10.1 Se configura Interfaz a probar
- D1(config-ip-sla-echo)#frequency 5 Se Configura la frecuencia

D1(config-ip-sla-echo)#exit

D1(config)#ip sla 6 – Se configura sla

D1(config-ip-sla)#icmp-echo 2001:db8:100:1010::1 – **Se configura Interfaz a probar** 

D1(config-ip-sla-echo)#frequency 5 – Se Configura la frecuencia

D1(config-ip-sla-echo)#exit

- D1(config)#ip sla schedule 4 life forever start-time now Se activa la operación
- D1(config)#ip sla schedule 6 life forever start-time now Se activa la operación
- D1(config)#track 4 ip sla 4 Se Verifica el estado de IP sla
- D1(config-track)#delay down 10 up 15 Se Configura la up y down
- D1(config-track)#exit

D1(config)#track 6 ip sla 6 - **Se Verifica el estado de IP sla** D1(config-track)#delay down 10 up 15 **– Se configura de up y down** D1(config-track)#exit

2. Creación de IP SLAs que pruebe la accesibilidad de la interfaz R3 E1/0D2:

D2#configure terminal

D2(config)#ip sla 4 – Se Configura de sla

D2(config-ip-sla-echo)#icmp-echo 10.0.11.1 – Se configura Interfaz a probar

D2(config-ip-sla-echo)#frequency 5 – Se configura la de frecuencia

D2(config-ip-sla-echo)#exit

D2(config)#ip sla 6 – Se Configura de sla

D2(config-ip-sla)#icmp-echo 2001:db8:100:1011::1 – Se configura Interfaz a probar

D2(config-ip-sla-echo)#frequency 5- Se configura la frecuencia

D2(config-ip-sla-echo)#exit

D2(config)#ip sla schedule 4 life forever start-time now - Se Activa la operación

D2(config)#ip sla schedule 6 life forever start-time now - Se Activa la operación

D2(config)#track 4 ip sla 4 – Se Configura de sla

D2(config-track)#delay down 10 up 15 – Se configura de up y down

D2(config-track)#exit

D2(config)#track 6 ip sla 6 – Se Configura de sla

D2(config-track)#delay down 10 up 15 – Se configura de up y down

D2(config-track)#exit

**3.** Configurar HSRPv2 en D1 y D2.

## D1:

D1#conf t

D1(config)#interface vlan 100 – Se Configura de sla

D1(config-if)#standby version 2 - Se habilita HSRPv2

D1(config-if)#standby 104 ip 10.21.100.254 - Se asigna la IP

D1(config-if)#standby 104 priority 150 - Se establece prioridad del grupo

D1(config-if)#standby 104 preempt - Se habilita la preferencia

D1(config-if)#standby 104 track 4 decrement 60 - Se rastrea y decrementa en 60 el objeto

D1(config-if)#standby 106 ipv6 autoconfig - Se asigna la IP

D1(config-if)#standby 106 priority 150 - Se establece prioridad del grupo

D1(config-if)#standby 106 preempt - Se habilita la preferencia

D1(config-if)#standby 106 track 6 decrement 60 - Se rastrea y decrementa en 60 el objeto

D1(config-if)#exit

D1(config)#interface vlan 101 - Se Configura de sla

D1(config-if)#standby version 2 - Se habilita HSRPv2

D1(config-if)#standby 114 ip 10.21.101.254 - Se asigna la IP

D1(config-if)#standby 114 preempt - Se habilita la preferencia

D1(config-if)#standby 114 track 4 decrement 60 - Se rastrea y decrementa en 60 el objeto

D1(config-if)#standby 116 ipv6 autoconfig - Se asigna la IP

D1(config-if)#standby 116 preempt - Se habilita la preferencia

D1(config-if)#standby 116 track 6 decrement 60 - Se rastrea y decrementa en 60 el objeto

D1(config-if)#exit

D1(config)#interface vlan 102 - Acceso a la interfaz

D1(config-if)#standby version 2 - Se habilita HSRPv2

D1(config-if)#standby 124 ip 10.21.102.254 - Se asigna la IP

D1(config-if)#standby 124 priority 150 - Se establece prioridad del grupo

D1(config-if)#standby 124 preempt - Se habilita la preferencia

D1(config-if)#standby 124 track 4 decrement 60 - Se rastrea y decrementa en 60 el objeto

D1(config-if)#standby 126 ipv6 autoconfig - Se asigna la IP

D1(config-if)#standby 126 priority 150 - Se establece prioridad del grupo

D1(config-if)#standby 126 preempt - Se habilita la preferencia

D1(config-if)#standby 126 track 6 decrement 60 - Se rastrea y decrementa en 60 el objeto

D1(config-if)#exit

## D2:

D2#conf t

D2(config)#interface vlan 100 - Se accede a la interfaz

D2(config-if)#standby version 2 - Se habilita HSRPv2

D2(config-if)#standby 104 ip 10.21.100.254 - Se asigna la IP

D2(config-if)#standby 104 preempt // - Se habilita la preferencia

D2(config-if)#standby 104 track 4 decrement 60 - Se rastrea y decrementa en 60 el objeto

D2(config-if)#standby 106 ipv6 autoconfig - Se asigna la IP

D2(config-if)#standby 106 preempt - Se habilita la preferencia

D2(config-if)#standby 106 track 6 decrement 60 - Se rastrea y decrementa en 60 el objeto

D2(config-if)#exit

D2(config)#interface vlan 101 - Se accede a la interfaz

D2(config-if)#standby version 2 - Se habilita HSRPv2

D2(config-if)#standby 114 ip 10.21.101.254 - Se asigna la IP

D2(config-if)#standby 114 priority 150 - Se establece prioridad del grupo

D2(config-if)#standby 114 preempt - Se habilita la preferencia

D2(config-if)#standby 114 track 4 decrement 60 - Se rastrea y decrementa en 60 el objeto

D2(config-if)#standby 116 ipv6 autoconfig - Se asigna la IP

D2(config-if)#standby 116 priority 150 - Se establece prioridad del grupo

D2(config-if)#standby 116 preempt - Se habilita la preferencia

D2(config-if)#standby 116 track 6 decrement 60 - Se rastrea y decrementa en 60 el objeto

D2(config-if)#exit

D2(config)#interface vlan 102 - Se accede a la interfaz

D2(config-if)#standby version 2 - Se habilita HSRPv2

D2(config-if)#standby 124 ip 10.21.102.254 - Se asigna la IP

D2(config-if)#standby 124 preempt - Se habilita la preferencia

D2(config-if)#standby 124 track 4 decrement 60 - Se habilita la preferencia

D2(config-if)#standby 126 ipv6 autoconfig - Se asigna la IP

D2(config-if)#standby 126 preempt - Se habilita la preferencia

D2(config-if)#standby 126 track 6 decrement 60 - Se rastrea y decrementa en 60 el objeto

D2(config-if)#exit

#### CONCLUSIONES

Por medio de esta prueba se adquieren conocimientos a través de ejercicios desarrollados que permiten la simulación de los mismos, para en un futuro aplicar y desarrollar redes que son de aplicación constante en el sector industrial y las Telecomunicaciones.

En la ejecución y desarrollo de esta actividad se adquirieron conocimientos para implementar redes empresariales con acceso seguro a través de la automatización y virtualización de la red para aplicar metodologías de solución de problemas en ambientes de red corporativos LAN y WAN

Por medio del sotfware GNS3 fue posible comprobar la correcta configuración de varios dispositivos como PC, Switch y router para crear una red y acceder a cada uno de ellos.

## BIBLIOGRAFÍA

Edgeworth, B., Garza Rios, B., Gooley, J., Hucaby, D. (2020). CISCO Press (Ed). *Spanning Tree Protocol*. CCNP and CCIE Enterprise Core ENCOR 350-401. https://1drv.ms/b/s!AAIGg5JUgUBthk8

Edgeworth, B., Garza Rios, B., Gooley, J., Hucaby, D. (2020). CISCO Press (Ed). *IP Routing Essentials.* CCNP and CCIE Enterprise Core ENCOR 350-401. https://1drv.ms/b/s!AAIGg5JUgUBthk8

Edgeworth, B., Garza Rios, B., Gooley, J., Hucaby, D. (2020). CISCO Press (Ed). *VLAN Trunks and EtherChannel Bundles.* CCNP and CCIE Enterprise Core ENCOR 350-401. <u>https://1drv.ms/b/s!AAIGq5JUgUBthk8</u>

Edgeworth, B., Garza Rios, B., Gooley, J., Hucaby, D. (2020). CISCO Press (Ed). Overlay Tunnels. CCNP and CCIE Enterprise Core ENCOR 350-401. <u>https://1drv.ms/b/s!AAIGg5JUgUBthk8</u>

Edgeworth, B., Garza Rios, B., Gooley, J., Hucaby, D. (2020). CISCO Press (Ed). Wireless Infrastructure. CCNP and CCIE Enterprise Core ENCOR 350-401. <u>https://1drv.ms/b/s!AAIGg5JUgUBthk8</u>

Edgeworth, B., Garza Rios, B., Gooley, J., Hucaby, D. (2020). CISCO Press (Ed). Enterprise Network Architecture. CCNP and CCIE Enterprise Core ENCOR 350-401. <u>https://1drv.ms/b/s!AAIGg5JUgUBthk8</u>

Edgeworth, B., Garza Rios, B., Gooley, J., Hucaby, D. (2020). CISCO Press (Ed). Network Assurance. CCNP and CCIE Enterprise Core ENCOR 350-401. <u>https://1drv.ms/b/s!AAIGg5JUgUBthk8</u>